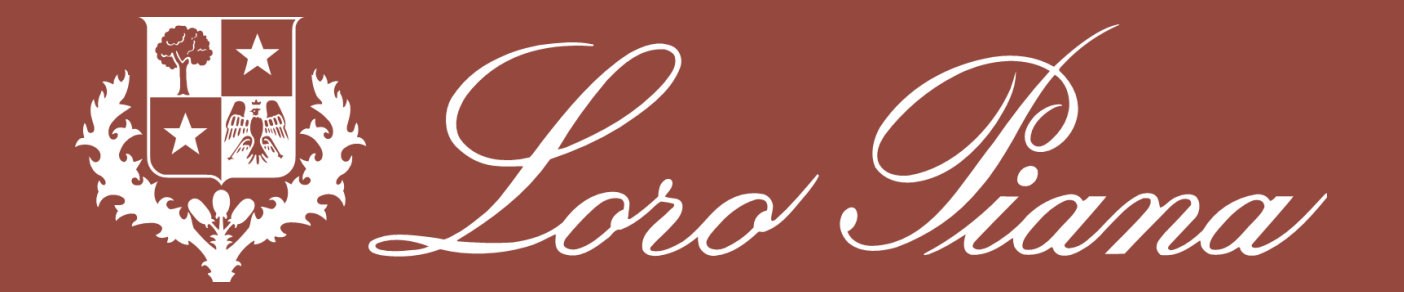

# PORTALE FORNITORI LORO PIANA MANUALE DI REGISTRAZIONE

SETTEMBRE 2023 - VERSIONE 4

Sand Jiana

Il **Portale Fornitori Loro Piana** rappresenta il principale strumento di **Vendor Relationship Management** e ha lo scopo, tra gli altri, di guidare, attraverso una piattaforma dedicata, la registrazione e la qualifica dei Fornitori.

Il Portale semplifica l'interazione e rinforza la relazione con Loro Piana, ottimizza ed integra i **processi di Procurement**, garantendone la trasparenza.

I vantaggi saranno significativi ed immediati:

- ★ Unico access point on-line
- **Q** Trasparenza, organizzazione e semplificazione dei processi di Qualifica
- Rapido accesso e scambio di informazioni e documenti
- Gratuito
- User friendly e semplice

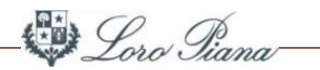

| • | Log-in                | 4  |
|---|-----------------------|----|
| • | Registrazione         | 6  |
| • | Dati per la qualifica | 20 |
| • | Modifica dati         | 29 |
| • | Recupero password     | 34 |

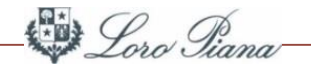

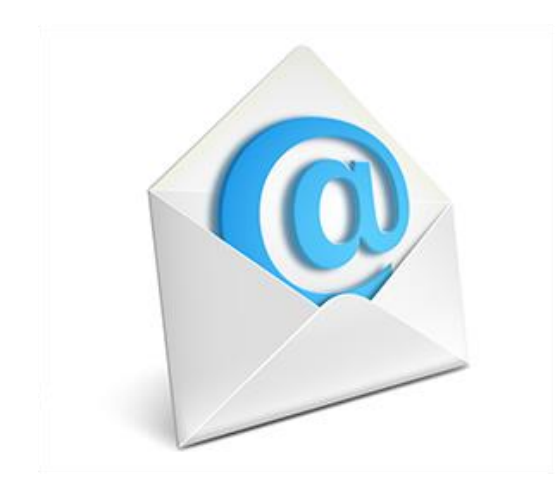

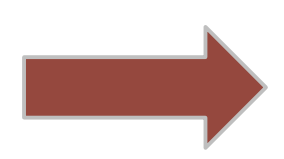

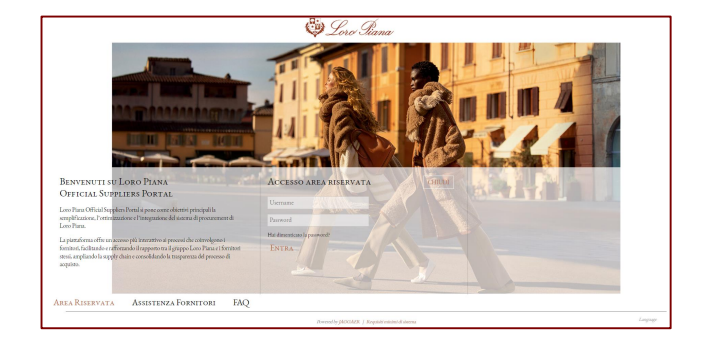

Ricevimento di una **email** con le credenziali di accesso (controllare anche nella casella di posta indesiderata) **Login** sul Portale Fornitori Loro Piana

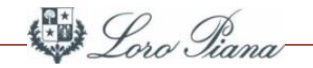

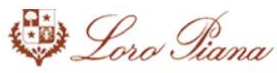

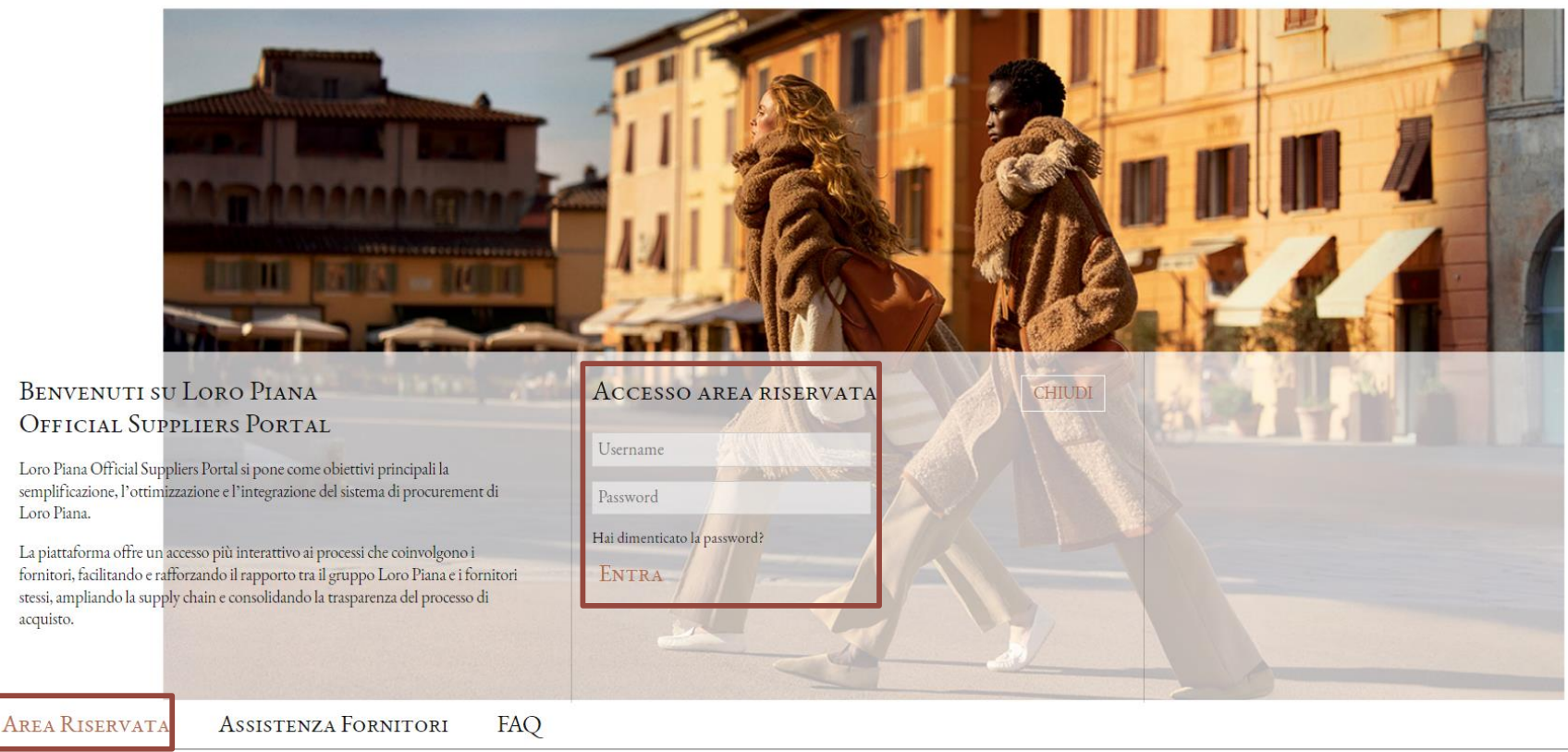

Powered by JAGGAER | Requisiti minimi di sistema

Cliccando sul link indicato nella email, si accede all'homepage del Portale. Per accedere, clicca su **Area Riservata** e inserisci username e password. Language

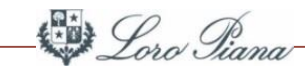

Per accedere al Portale, si prega di dichiarare la presa visione e accettazione dei seguenti documenti.

1. Condizioni generali di partecipazione agli eventi svolti tramite il Portale

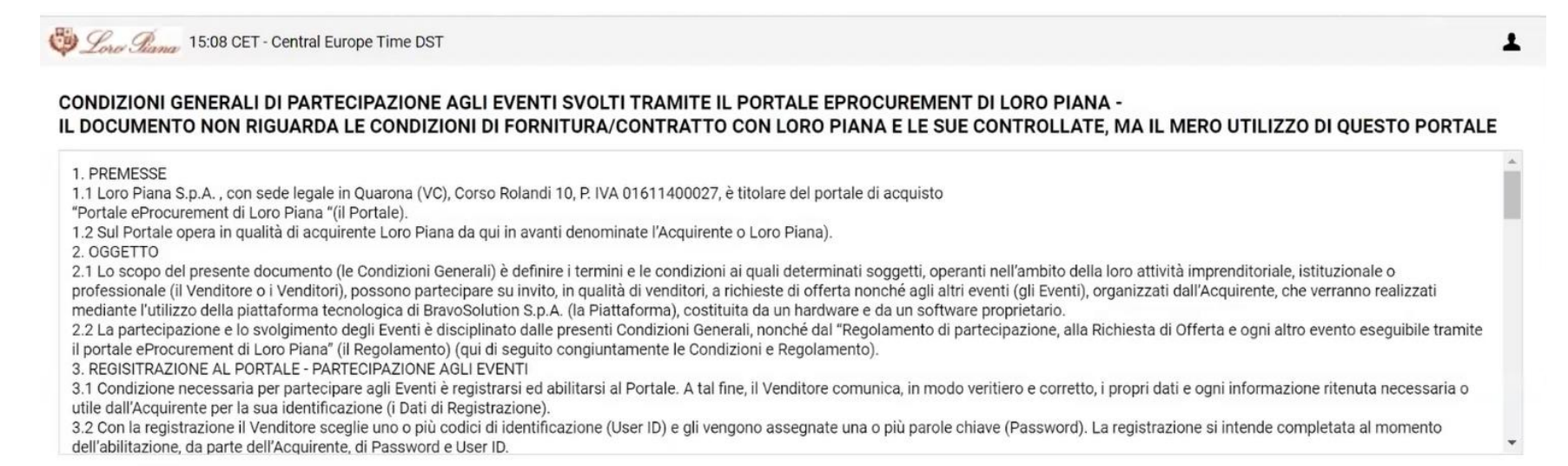

Scarica il documento

Ho letto e accettato il contenuto del documento

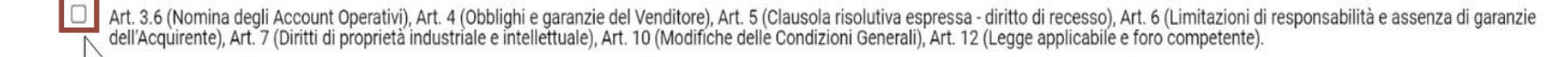

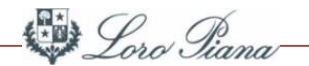

#### 2. Regolamento di partecipazione alla richiesta di offerta e ad ogni altro evento eseguibile tramite il Portale

#### REGOLAMENTO DI PARTECIPAZIONE ALLA RICHIESTA DI OFFERTA E AD OGNI ALTRO EVENTO ESEGUIBILE TRAMITE IL PORTALE EPROCUREMENT DI LORO PIANA -IL DOCUMENTO NON RIGUARDA LE CONDIZIONI DI FORNITURA/CONTRATTO CON LORO PIANA E LE SUE CONTROLLATE, MA IL MERO UTILIZZO DI QUESTO PORTALE

PARTE I: PREMESSE, PRINCIPI GENERALI E DISPOSIZIONI COMUNI

1. PREMESSE E PRINCIPI GENERALI

1.1 La richiesta di offerta consiste nella richiesta dell'invio e nella conseguente sottoposizione, il tutto per via elettronica, di un preventivo economico impegnativo e/o di una indicazione vincolante dei termini e delle condizioni tecniche e commerciali, relativamente allo scambio dei Beni e dei Servizi (la Richiesta di Offerta o RDO).

1.2 La Richiesta di Offerta avviene tra l'Acquirente e uno o più Venditori, ciascun soggetto operando nell'ambito della sua attività imprenditoriale, istituzionale o professionale ed essendo registrato al Portale, attraverso l'inserimento di offerte (le Offerte) nella Piattaforma.

1.3 Il Regolamento stabilisce le modalità di svolgimento della Richiesta di Offerta e di ogni altro evento eseguibile tramite l'utilizzo della Piattaforma, nonché gli obblighi e le regole che l'Acquirente ed i Venditori devono rispettare durante tutta la durata di ciascun Evento. Ulteriori disposizioni particolari circa l'esecuzione di ogni Evento, vincolanti per l'Acquirente e per i Venditori, sono indicate nella Lettera di Pubblicazione e nelle apposite sezioni informative della Piattaforma.

1.4 I principi generali che regolano lo svolgimento degli Eventi e la partecipazione agli stessi sono la parità di condizioni dei partecipanti, la trasparenza, la buona fede, la correttezza, la confidenzialità delle informazioni scambiate e il rispetto della legge.

1.5 AI fine di maggiore chiarezza, i termini che iniziano con la lettera maiuscola, ma non espressamente definiti nel Regolamento, hanno il significato loro attribuito nelle "Condizioni generali di partecipazione agli eventi svolti tramite il portale di acquisto di Loro Piana" (le Condizioni Generali).

2. COMUNICAZIONI RELATIVE AGLI EVENTI

2.1 Le azioni e le comunicazioni effettuate dall'Acquirente e dai Venditori in ogni fase dell'Evento (inclusi i preliminari, lo svolgimento, l'aggiudicazione ed eventuali sospensioni, interruzioni, riaperture e/o

Scarica il documento

Ho letto e accettato il contenuto del documento

Una volta dichiarata la presa visione e l'accettazione dei documenti, clicca il tasto "Avanti" per procedere.

2

3

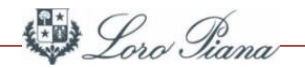

#### 3. Codice di condotta dei Fornitori

#### Codice di condotta dei Fornitori (versione aprile 2018)

| Loro Piana S.p.A., o<br>(congiuntamente "L    | con sede legale in Corso Rolandi 10, Quarona (VC) – Italia e la sua controllata Manifattura Loro Piana S.r.I., con sede in via Parini 52, Sillavengo (NO) – Italia, partita iva 01467220032<br>Loro Piana") appartengono al Gruppo LVMH.                                                                                                    | Ì |
|-----------------------------------------------|----------------------------------------------------------------------------------------------------|---|
| II Gruppo LVMH att<br>dell'ambiente.          | tribuisce un ruolo di primaria importanza all'adozione, da parte delle Maison e dei diversi partner, di regole, prassi e valori condivisi in materia di etica, responsabilità sociale e tutela                                                                                                    |   |
| Per questo, il Grupp                          | po LVMH invita le proprie Maison a instaurare e promuovere relazioni esemplari – improntate alla responsabilità, alla correttezza e all'integrità – con tutti i suoi partner (fornitori,                                                                                                    |   |
| Alla luce di quanto<br>valori da parte dei l  | sopra, ogni Maison del Gruppo LVMH richiede ai propri fornitori di conformarsi ai valori etici enunciati dal presente Codice di Condotta per i Fornitori, nonché di garantire il rispetto di tali<br>loro rispettivi fornitori e sub-appaltatori.                                                                                                    |   |
| Loro Piana si impeg                           | gna, nello svolgimento delle proprie attività, a rispettare le leggi, le norme e i regolamenti nazionali e internazionali in vigore, così come le migliori pratiche specialmente in materia di etica,                                                                                                    |   |
| Loro Piana si aspet<br>siti produttivi, sub-a | tta che i protezione dei ambiente.<br>tta che i propri fornitori tengano lo stesso rispetto della normativa in vigore e dei suoi principi etici nella gestione della propria attività. Loro Piana richiede a tutti i suoi fornitori, dipendenti,<br>appaltatori e loro fornitori, di conformarsi pienamente alla normativa menzionata.                           |   |
| Qualora la normativ<br>oppure quella più re   | va nazionale o qualsiasi normativa applicabile si trovi a disciplinare una fattispecie prevista anche dal presente Codice di Condotta per i Fornitori, si applicherà la norma di fonte superiore<br>estrittiva. Qualora una previsione del Codice di Condotta per i Fornitori sia in conflitto con la normativa in vigore, sarà quest'ultima a essere applicata. |   |
| Scarica il documer                            | nto                                                                                                    |   |
| Ho letto e accet                              | ttato il contenuto del documento                                                                                                    |   |
|                                               |                                                                                                    |   |
| Il fornitore prende at qualunque terzo.       | tto e accetta che è espressamente esclusa e vietata qualsivoglia cessione dei crediti vantati verso Loro Piana SpA/Manifattura Loro Piana a società di factor, banche o in genere a                                                                                                    |   |
| Accetto il conte                              | enuto                                                                                                    |   |
|                                               | 6                                                                                                    |   |
| Avanti                                        |                                                                                                    |   |

Una volta dichiarata la presa visione (1) e l'accettazione di tutti i documenti (2), clicca il tasto evidenziato come ultimo passo (3) per procedere.

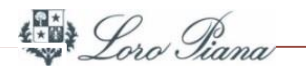

Al primo accesso, viene richiesto di modificare la password. Inserisci la **nuova password** e confermare cliccando il tasto evidenziato.

> Per ragioni di sicurezza è richiesta la modifica della vostra password. Digitate la vostra nuova password nelle caselle di testo sottostanti e premete sul bottone "Invia"

 La password deve contenere almeno 8 caratteri
 La password deve essere diversa dalla login! Attenzione! La nuova password deve essere diversa dalle 3 precedenti

Nuova password

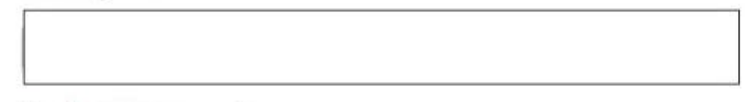

Conferma password

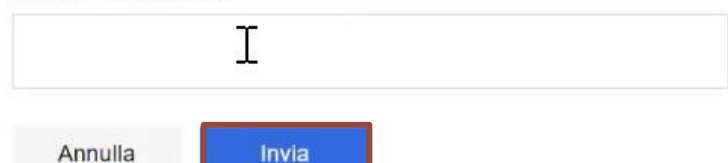

Loro Tiana-

Successivamente, si dovranno compilare i **Dati di registrazione** preliminari (1) che, al termine, andranno confermati cliccando sul tasto evidenziato (2)

| Dati di registrazione                                                     |                                                                           | Cerca i tuoi dati nella banca dati Cribis Chiudi Salva | e Continua |
|---------------------------------------------------------------------------|---------------------------------------------------------------------------|--------------------------------------------------------|------------|
| Indice                                                                    | →  ∨ Informazioni sull'Azienda                                            |                                                        |            |
| <ul> <li>Main Organisation Data</li> <li>Dati di Registrazione</li> </ul> | Codice SAP                                                                | Nazione (Sede Legale)<br>ITALIA                        |            |
| ✓ Pagine di onboarding<br>−                                               | Ragione sociale (compresa forma giuridica)<br>Fornitore TEST 14-06-23 ITA | Codice Fiscale<br>01065210581                          |            |
| 😣 ANAGRAFICA (In carico al Fornitore)                                     | Corporate Number / Tax Identification Number / Business<br>Number         | Partita Iva europea                                    |            |
| 🔇 DATI BANCARI (In carico al Fornitore)                                   | 10094162310                                                               |                                                        |            |
| QUESTIONARIO GENERALE_Fase 1<br>(In carico al Fornitore)                  | * Indirizzo                                                               | * Numero civico                                        |            |
| ✓ Conferma Registrazione                                                  | Via Garibaldi                                                             | 13                                                     |            |
| 😵 Riepilogo Stati                                                         |                                                                           |                                                        |            |
|                                                                           | * CAP                                                                     | * Comune                                               |            |
|                                                                           | 20100                                                                     | MILANO                                                 |            |
|                                                                           | * Provincia                                                               | Sito Web                                               |            |

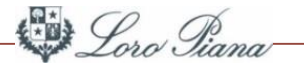

# Inserisci i dati di Anagrafica (1) obbligatori (2) e clicca sul tasto evidenziato in alto a destra (3) per salvare e procedere

|     | Dati di registrazione                                                                                                    | Cerca I Tuoi Dati Nella Banca Dati Cribit 5.1 Cribiti Salva E Continua                                                                                                    |
|-----|----------------------------------------------------------------------------------------------------|----------------------------------------------------------------------------------------------------|
| →   | CODICE DUNS<br>(accedi al link sottostante per ottenere il codice duns<br>https://www.upik.de/beb152625e7876fc32b9a2c2ca9f8e61/en/upik_suche.cgi?new=1)                                                                                                    |                                                                                                    |
|     |                                                                                                    |                                                                                                    |
|     | <ul> <li>Informazioni Utente</li> </ul>                                                                                                    | -                                                                                                    |
|     | Nome del Referente Commerciale     Laura     Cognome del Referente Commerciale                                                                                                    |                                                                                                    |
| ] 0 | Rossi<br>* Email IMPORTANTE: Questo indirizzo email verrà utilizzato per l'accesso al sito e per tutte le comunicazioni.<br>Assicurati di inserire l'indirizzo corretto. Si prega di utilizzare ";" (punto e virgola) per separare più indirizzi.<br>laura.affuso@loropiana.com<br>Cellulare (si prega di inserire "+" "codice paese" e "numero di cellulare" senza spazi) | 2                                                                                                    |
|     | Fax ufficio amministrazione                                                                                                    |                                                                                                    |
|     | Vsername (memorizzalo: ti servirà per accedere ai servizi riservati!) (si prega di inserire la username)     9570473271 <g (gmt="" +="" 1:00)="" brussels,="" budapest,="" cet(central="" copenhagen,="" europe="" fuso="" italiano="" lingua="" madrid,="" orario="" paris,="" preferita="" rome<="" td="" time),=""><td>2</td></g>                                       | 2                                                                                                    |
|     | →<br>]<br>1                                                                                                    | CODICE DUNS (accedia link sottostante per ottenere il codice duns (accedia link sottostante per ottenere il codice duns (accedia link sottostante per ottenere il codice duns (accedia link sottostante per ottenere il codice duns (accedia link sottostante per ottenere il codice duns (accedia link sottostante per ottenere il codice duns (accedia link sottostante per ottenere il codice duns (accedia link sottostante per ottenere il codice duns (accedia link sottostante per ottenere il codice duns (accedia link sottostante per ottenere il codice duns (accedia link sottostante per ottenere il codice duns (accedia link sottostante per ottenere il codice duns (accedia link sottostante per ottenere il codice duns (accedia link sottostante per ottenere il codice duns (accedia link sottostante commerciale (accedia link sottostante commerciale (accedia link sottostastastastastastastastastastastastastas |

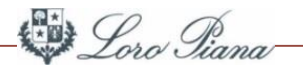

#### Per continuare il processo di registrazione, completa i campi obbligatori (1) della sezione Anagrafica

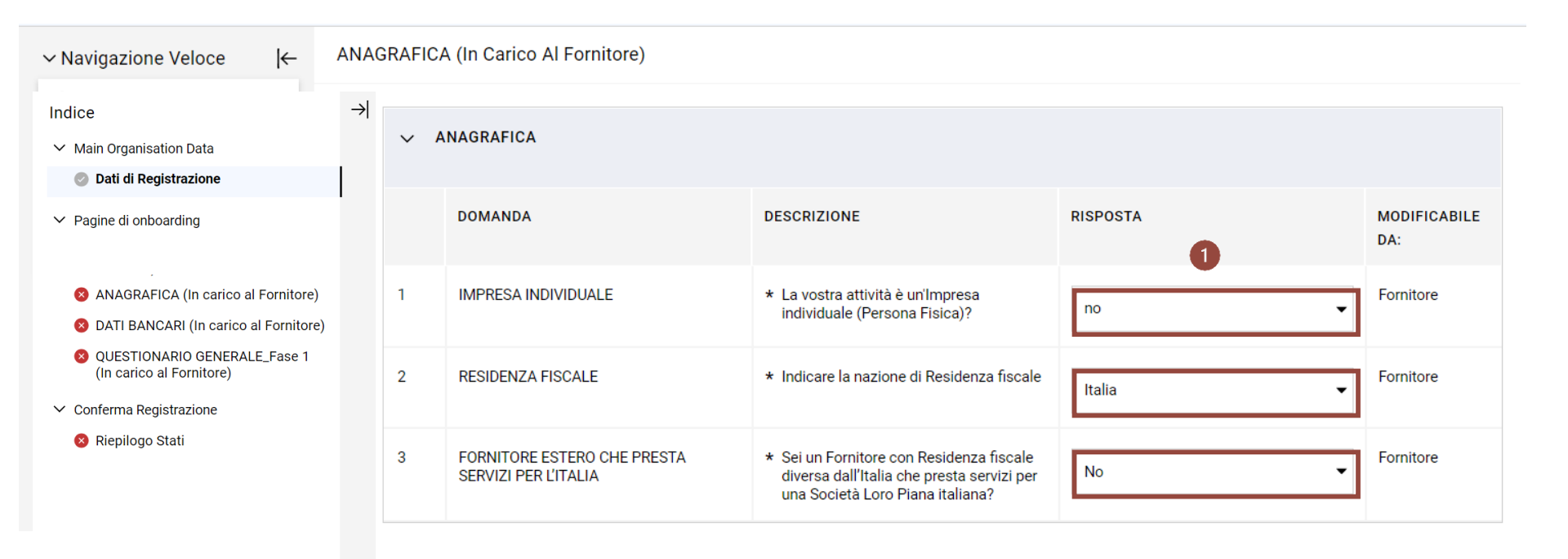

Infine, conferma sempre cliccando sul tasto Salva e Continua in alto a destra.

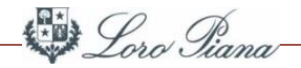

Se al quesito «Indicare dove ha sede l'Azienda» si è risposto «Italia», completa i seguenti campi obbligatori (\*):

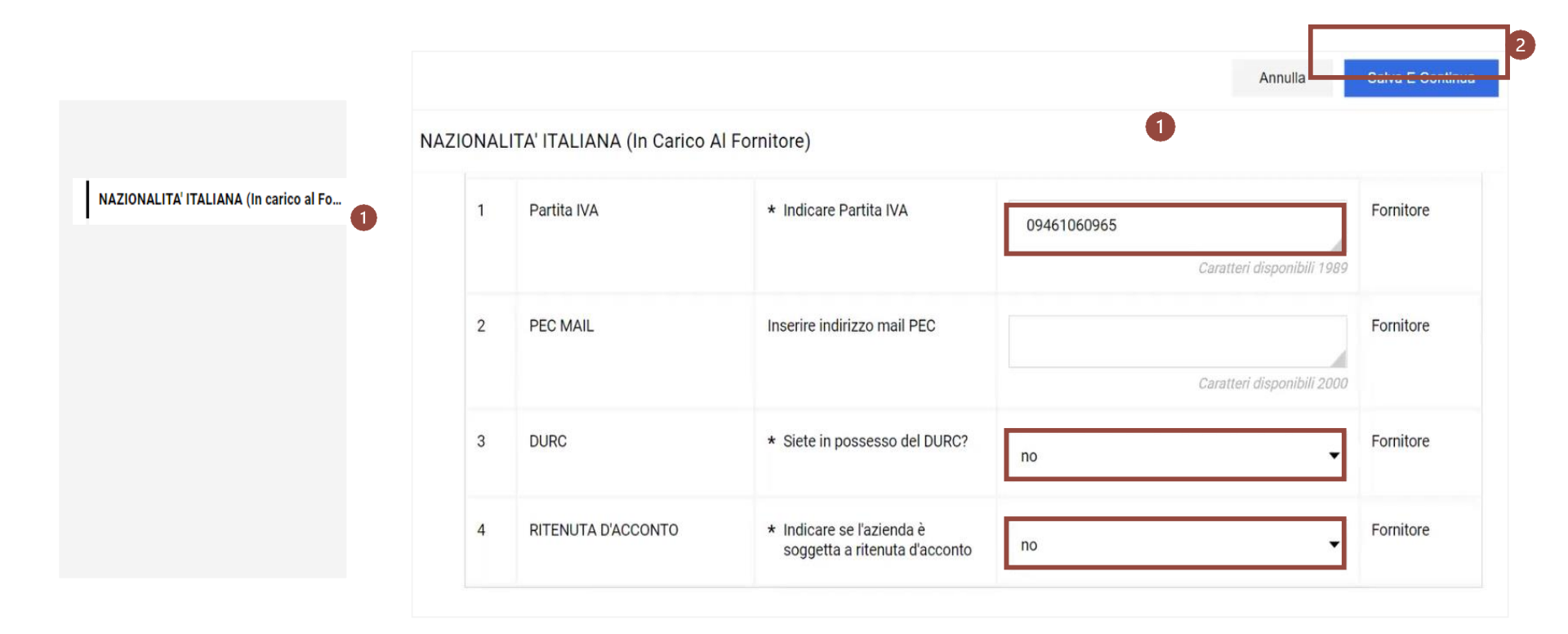

Al termine, clicca sul tasto in alto a destra (2).

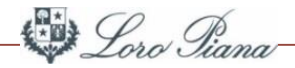

6

In caso di risposta affermativa al quesito «Sei un Fornitore con Residenza fiscale diversa dall'Italia che presta servizi per una Società Loro Piana italiana?», completa i campi obbligatori (1):

| Inizio Registrazione eVendor |    |          |                                                        |                                                                                                    |          | Annulla Salva E Continu |
|------------------------------|----|----------|--------------------------------------------------------|----------------------------------------------------------------------------------------------------|----------|-------------------------|
| aia                          | ۱. | FORNITOR | E ESTERO DI SERVIZI                                    |                                                                                                    |          |                         |
|                              |    | ~ F(     | ORNITORE ESTERO DI SERVIZI                             |                                                                                                    |          |                         |
|                              |    |          | DOMANDA                                                | DESCRIZIONE                                                                                                    | RISPOSTA | MODIFICABILE DA:        |
| FORNITORE ESTERO DI SERVIZI  | )  | ĩ        | Residenza fiscale                                      | <ul> <li>La Società è fiscalmente residente in un Paese diverso<br/>dall'Italia?</li> <li>Qualora intervengano dei cambiamenti nelle condizioni<br/>sopra dichiarate, la Società si impegna a comunicarle<br/>tempestivamente a Loro Piana modificando il quesito</li> </ul>                                                                                                    |          | Fornitore               |
|                              |    | 2        | Prestazione società                                    | * La prestazione è resa in Italia?<br>Qualora intervengano dei cambiamenti nelle condizioni<br>sopra dichiarate, la Società si impegna a comunicarle<br>tempestivamente a Loro Piana modificando il quesito                                                                                                    |          | Fornitore               |
|                              |    | 3        | Attività commerciale_industriale_servizi professionali | <ul> <li>La società svolge attività commerciale o industriale in<br/>Italia per il tramite di una stabile organizzazione, o<br/>presta in Italia servizi professionali per il tramite di una<br/>base fissa?</li> <li>Qualora intervengano dei cambiamenti nelle condizioni<br/>sopra dichiarate, la Società si impegna a comunicarle<br/>tempestivamente a Loro Piana modificando il quesito</li> </ul> |          | Fornitore               |
|                              |    | 4        | Beneficiario                                           | * La Società è il beneficiario effettivo del corrispettivo?<br>Qualora intervengano dei cambiamenti nelle condizioni<br>sopra dichiarate, la Società si impegna a comunicarle<br>tempestivamente a Loro Piana modificando il quesito                                                                                                    |          | Fornitore               |

Al termine, clicca sul tasto evidenziato (2)

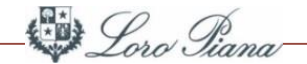

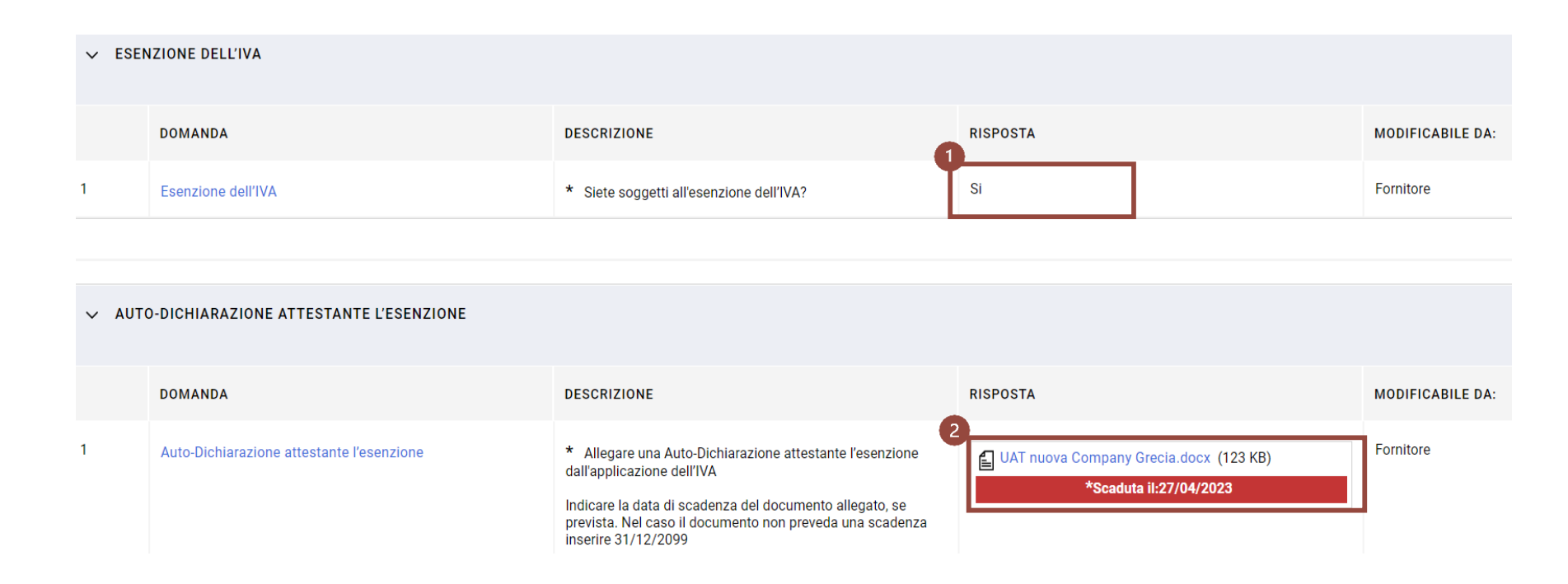

Proseguire indicando se site soggetti all'esenzione IVA (1) e, in caso affermativo allegate l'autodichiarazione attestante l'esenzione, in caso contrario allegate la certificazione IVA (2). Inserisci la data di scadenza del documento. In caso il documento non preveda una data di scadenza, inserisci una data "convenzionale" (31.12.2099).

#### REGISTRAZIONE

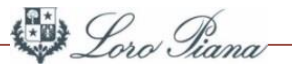

In caso di risposta affermativa al quesito «Siete in possesso del DURC?», siete tenuti solamente a richiedere all'ente competente l'emissione del documento (1) e Loro Piana provvederà direttamente al caricamento dell'allegato ed all'aggiornamento della relativa data di scadenza (2)

| nitore. |                                           |                                                                                                    |                                                                                                    |                                                                                |    |
|---------|-------------------------------------------|----------------------------------------------------------------------------------------------------|----------------------------------------------------------------------------------------------------|--------------------------------------------------------------------------------|----|
| 010.    | Fornitore Test 21-04-22  Prequalification | i in progress (Registrato)                                                                                      |                                                                                                    | <b>1</b> 🗹 ···                                                                 |    |
|         | Categorie Storico Modifiche               |                                                                                                    |                                                                                                    |                                                                                |    |
| tore    | Dati Di Registrazione Dati Profilo        | Parametri                                                                                                    |                                                                                                    |                                                                                |    |
| > D     | URC_ALLEGATO (In Carico A Loro Piana)     |                                                                                                    |                                                                                                    |                                                                                |    |
|         |                                           |                                                                                                    |                                                                                                    |                                                                                |    |
| v DUR   | C_ALLEGATO                                |                                                                                                    |                                                                                                    |                                                                                |    |
|         |                                           |                                                                                                    |                                                                                                    |                                                                                |    |
|         | DOMANDA                                   | DESCRIZIONE                                                                                                    | RISPOSTA                                                                                                    | MODIFICABILE DA:                                                               |    |
| 1       | DURC (Allegato)                           | Richiedere all'En e competente il DURC in corso o validità.                                                     | di (Nessun file allegato)                                                                                                    | Buyer 👁                                                                        |    |
|         |                                           | Loro Piana provvederà direttamente al caricamer<br>del documento e all'aggiornamento della data di<br>scadenza. | scade il:                                                                                                    |                                                                                |    |
|         |                                           |                                                                                                    |                                                                                                    |                                                                                |    |
|         |                                           | Fornitore: Fornitore Test 21-0                                                                                  | 04-22  Prequalification in progress (Registrato)                                                                                                    |                                                                                | Ar |
|         |                                           | DURC_ALLEGATO (In Carico A Lo                                                                                   | oro Piana)                                                                                                    |                                                                                |    |
|         |                                           | - (                                                                                                    | ,                                                                                                    |                                                                                |    |
|         |                                           |                                                                                                    |                                                                                                    |                                                                                |    |
|         |                                           |                                                                                                    |                                                                                                    |                                                                                |    |
|         |                                           | ✓ DURC_ALLEGATO                                                                                                 |                                                                                                    |                                                                                |    |
|         |                                           | ✓ DURC_ALLEGATO DOMANDA                                                                                         | DESCRIZIONE                                                                                                    | RISPOSTA                                                                       |    |
|         |                                           | ✓ DURC_ALLEGATO<br>DOMANDA                                                                                      | DESCRIZIONE                                                                                                    | RISPOSTA                                                                       |    |
|         |                                           | > DURC_ALLEGATO       DOMANDA       1     DURC (Allegato)                                                       | DESCRIZIONE<br>Richiedere all'Ente competer<br>corso di validità.                                                                                              | RISPOSTA<br>2<br>nte il DURC in<br>+ Allega documento                          |    |
|         |                                           | V DURC_ALLEGATO       DOMANDA       1     DURC (Allegato)                                                       | DESCRIZIONE<br>Richiedere all'Ente competer<br>corso di validità.<br>Loro Piana provvederà dirett<br>caricamento del documento<br>all'aggiornamento della data | RISPOSTA 2<br>nte il DURC in<br>tamente al<br>re<br>t di scadenza. * Scade il: |    |

Infine, clicca sul tasto evidenziato (3)

Loro Tiana-

Nella sezione **Dati bancari** (1), allega la dichiarazione bancaria o la copia di un estratto conto riportante le coordinate bancarie con i dati sensibili oscurati (2) relative a uno o più Istituti di credito.

Al termine, clicca sul tasto in alto a destra (3).

| Inizio Registrazione eVendor                                                                                                    |  |        |       |                                |                                                                                                    |                            | Annulla | 3<br>Salva E Continua |
|----------------------------------------------------------------------------------------------------|--|--------|-------|--------------------------------|----------------------------------------------------------------------------------------------------|----------------------------|---------|-----------------------|
|                                                                                                    |  |        |       | ✓ Dati di Registrazione 2 Pagi | ne di onboarding 🛛 🗸 Conferma Regi                                                                                                    | strazione                  |         |                       |
| Indice <ul> <li>Main Organisation Data</li> </ul>                                                                                                    |  | DATI B | BANCA | RI (In Carico Al Fornitore)    |                                                                                                    |                            |         |                       |
| <ul> <li>Dati di Registrazione</li> <li>Pagine di onboarding</li> <li>ANAGRAFICA (In carico al Fornitore)</li> <li>DATI BANCARI (In carico al Fornitore)</li> <li>QUESTIONARIO GENERALE_Fase 1<br/>(In carico al Fornitore)</li> </ul> |  |        |       | DOMANDA                        | DESCRIZIONE                                                                                                    | RISPOSTA                   |         | MODIFICABILE<br>DA:   |
|                                                                                                    |  | 1      | 1     | DICHIARAZIONE BANCARIA 1       | * Allegare la dichiarazione bancaria o<br>estratto conto privo di dati sensibili<br>(movimenti e saldo)<br>LA DICHIARAZIONE DEVE<br>CONTENERE INDICAZIONE DEL<br>CODICE SWIFT | +Allega documento          | li      | Fornitore             |
| <ul> <li>Conferma Registrazione</li> <li>Riepilogo Stati</li> </ul>                                                                                                    |  |        | 2     | NUMERO ISR - 1                 | Inserire il numero ISR (solo per banche<br>svizzere)                                                                                                    | Caratteri disponibili 2000 | le      | Fornitore             |
|                                                                                                    |  |        | ~     | BANCA_2                        |                                                                                                    |                            |         |                       |
|                                                                                                    |  |        |       | DOMANDA                        | DESCRIZIONE                                                                                                    | RISPOSTA                   |         | MODIFICABILE<br>DA:   |
|                                                                                                    |  |        | 1     | DICHIARAZIONE BANCARIA 2       | Allegare la dichiarazione bancaria o<br>estratto conto privo di dati sensibili<br>(movimenti e saldo)<br>LA DICHIARAZIONE DEVE CONTENERE<br>INDICAZIONE DEL CODICE SWIFT      | 2<br>+ Allega documento    | li      | Fornitore             |

## REGISTRAZIONE

Nella sezione **Questionario generale – fase 1** (1), al fine di dimostrare **l'esistenza della Società** (2), allega uno dei documenti richiesti, in base alla nazionalità e alla forma giuridica, ed inserisci la data di scadenza (1). In caso il documento non preveda una data di scadenza, inserisci una data "convenzionale" (31.12.2099).

Al termine, clicca sul tasto in alto a destra (2).

| Inizio Registrazione eVendor                                                                                            |      |       |                                                    |                                                                                                    | An                          | nulla | Salva E Continua    |
|----------------------------------------------------------------------------------------------------|------|-------|----------------------------------------------------|----------------------------------------------------------------------------------------------------|-----------------------------|-------|---------------------|
|                                                                                                    |      |       | Dati di Registrazione     2     Pa                 | gine di onboarding 🛛 🗸 Conferma Regis                                                                                                    | trazione                    |       |                     |
| ✓ Navigazione Veloce                                                                                                    | QUES | TIONA | RIO GENERALE_Fase 1 (In Carico Al Fo               | ornitore)                                                                                                    |                             |       |                     |
| ETHICS & COMPLIANCE (In carico al For<br>ANAGRAFICA (In carico al Fornitore)<br>NAZIONALITA' ITALIANA (In carico al For |      | ~     | DATI GENERALI SOCIETA'_FASE 1                      |                                                                                                    |                             |       |                     |
| DATI BANCARI (In carico al Fornitore)<br>QUESTIONARIO GENERALE_Fase 1 (In c                                             |      |       | DOMANDA                                            | DESCRIZIONE                                                                                                    | RISPOSTA                    |       | MODIFICABILE<br>DA: |
|                                                                                                    |      | 1     | RESPONSABILE AMMINISTRATIVO (NOME)                 | Inserire nome e cognome del Responsabile<br>Amministrativo                                                                                                    | Caratteri disponibili 2000  | h     | Fornitore           |
| dice<br>Main Organisation Data                                                                                          | →    | 2     | RESPONSABILE AMMINISTRATIVO (MAIL)                 | Inserire Indirizzo mail del Responsabile<br>Amministrativo                                                                                                    | Caratteri disponiihili 2000 | h     | Fornitore           |
| Pagine di onboarding                                                                                                    |      | 3     | Documento comprovante l'esistenza della<br>Società | <ul> <li>Allegare un documento comprovante<br/>l'esistenza della Società;</li> <li>Fornitori italiani -</li> </ul>                                                                                                    | + Allega documento          | le    | Fornitore           |
| ,<br>S ANAGRAFICA (In carico al Fornitore)<br>DATI BANCARI (In carico al Fornitore)                                     |      |       |                                                    | <ul> <li>Società di capitali (SpA, Srl, Sapa),</li> <li>Società di persone (Snc, Sas), soggetti<br/>individuali (imprenditori ai sensi del<br/>Codice Civile, non prestatori d'opera<br/>intellettuale): Visura Camerale</li> </ul> | *Scade il:<br>dd/MM/yyyy    |       | 2                   |
| QUESTIONARIO GENERALE_Fase 1     (In carico al Fornitore)                                                               | ] 0  |       |                                                    | - Altri: copia codice fiscale<br>. Fornitori esteri :<br>- Società registrate: Licenze Commerciali                                                                                                    |                             |       |                     |
| <ul> <li>Conferma Registrazione</li> <li>Riepilogo Stati</li> </ul>                                                     |      |       |                                                    | e pusiness, certinicati di registrăzione e<br>identificativi fiscali<br>- Altri: copia documento di un<br>identificativo fiscale o copia passaporto                                                                                 |                             |       |                     |
|                                                                                                    |      |       |                                                    | Indicare la data di scadenza del<br>documento allegato, se prevista. Nel<br>caso il documento non preveda una<br>scadenza inserire 31/12/2099                                                                                       |                             |       |                     |

Loro Tiana-

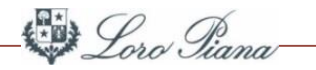

#### Il tuo **processo di registrazione** è stato completato con successo.

| <ul> <li>Il Processo di Registrazione è Completo. Il tuo Account è stato Attivato.</li> <li>Inserisci la tua Username e Password per accedere in piattaforma.</li> </ul> |                                                                |
|----------------------------------------------------------------------------------------------------|----------------------------------------------------------------|
| Riepilogo Registrazione                                                                                                    |                                                                |
|                                                                                                    | STATI DI COMPLETAMENTO (DATI OBBLIGATORI PER LA REGISTRAZIONE) |
| Dati di Registrazione                                                                                                    |                                                                |
| ANAGRAFICA (In carico al Fornitore)                                                                                                    |                                                                |
| NAZIONALITA' ITALIANA (In carico al Fornitore)                                                                                                    |                                                                |
| DATI BANCARI (In carico al Fornitore)                                                                                                    | •                                                              |
| QUESTIONARIO GENERALE_Fase 1 (In carico al Fornitore)                                                                                                    |                                                                |

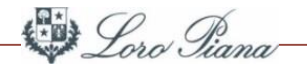

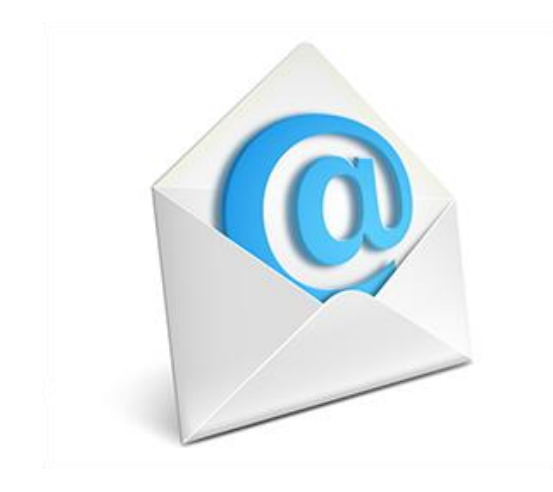

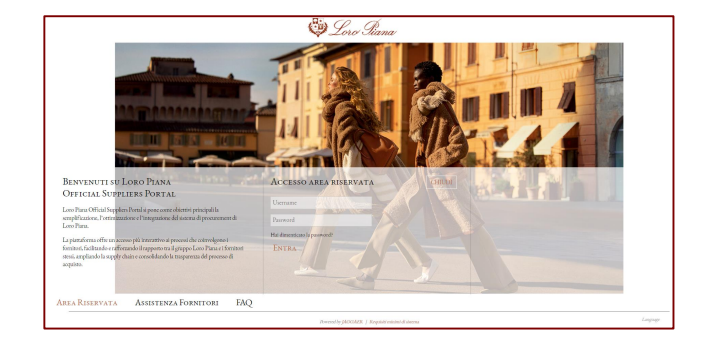

Se le informazioni fornite risultano incomplete, riceverai una e-mail con la richiesta di modifica e il link per accesso diretto al dato da modificare **Login** su Portale Fornitori Loro Piana e modifica del dato

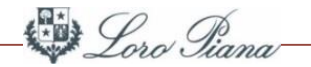

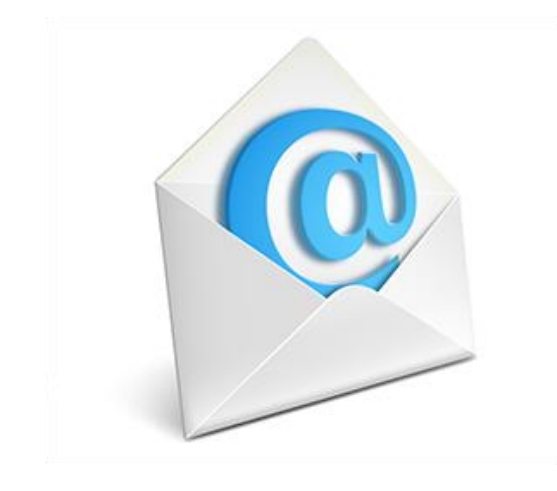

Una volta registrato, riceverai una e-mail con la richiesta di completare ulteriori dati per ottenere la Qualifica ed il link per accesso diretto ai nuovi questionari

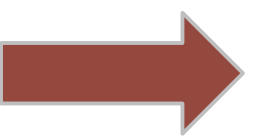

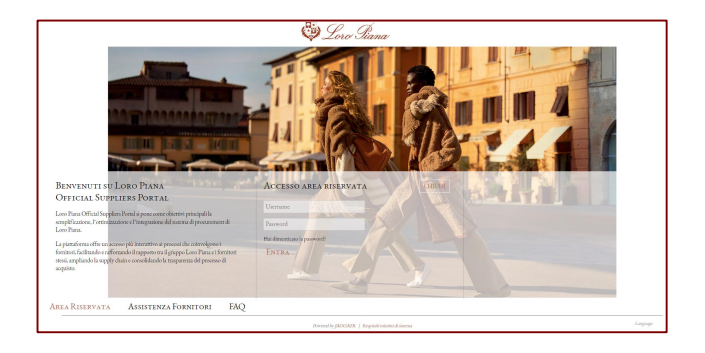

Login su Portale Fornitori Loro Piana e completamento dei nuovi questionari

## DATI PER LA QUALIFICA

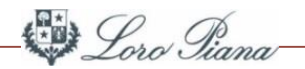

#### Dalla pagina Home, clicca su **Profilo Azienda** (1):

| 😳 Lord Rama, 17:39 Central European Time DST Benvenut |   |                 |    |                 |   |                            |                             |  |  |
|-------------------------------------------------------|---|-----------------|----|-----------------|---|----------------------------|-----------------------------|--|--|
| Benvenuto                                             |   |                 |    |                 |   |                            | Digita per cercare nel menu |  |  |
|                                                       |   |                 |    |                 |   |                            |                             |  |  |
| Sourcing                                              | ₿ | Mia Azienda     | 2, | Gestione Utenti | 1 | LINKS                      | Ċ                           |  |  |
| Tender                                                |   | Profilo Azienda |    | Gestisci Utenti |   | Manuale Sourcing Fornitore |                             |  |  |
| RdI                                                   |   | Mie Categorie   |    |                 |   |                            |                             |  |  |
| RdO                                                   |   | Valutazioni     |    |                 |   |                            |                             |  |  |
| Contratti                                             |   | Scorecard       |    |                 |   |                            |                             |  |  |
|                                                       |   |                 |    |                 |   |                            |                             |  |  |

#### E successivamente su **Dati profilo** (2)

| â  | Dre Jana 16:58 Central European Time DST                     |                                                                                    |                                    | Benvenuto Luca Comolo 💄 🌰 |  |  |  |  |  |  |  |  |
|----|--------------------------------------------------------------|------------------------------------------------------------------------------------|------------------------------------|---------------------------|--|--|--|--|--|--|--|--|
| 70 | Nome Azienda: Fornitore TEST 14-06-2                         | zienda: Fornitore TEST 14-06-23 ITA                                                |                                    |                           |  |  |  |  |  |  |  |  |
| \$ | Dati di Registrazione Dati Profilo Sta                       | to 2 Parametri Storico delle Modifiche                                             |                                    |                           |  |  |  |  |  |  |  |  |
| 2. | ✓ Navigazione veloce                                         | ✓ Informazioni sull'Azienda                                                        |                                    |                           |  |  |  |  |  |  |  |  |
| *  | Informazioni sull'Azienda<br>Dettagli dell'utente principale | Codice SAP 3                                                                       | Nazione (Sede Legale) "D<br>ITALIA |                           |  |  |  |  |  |  |  |  |
|    |                                                              | Ragione sociale (compresa forma gluridica) 🕤<br>Fornitore TEST 14-06-23 ITA        | Codice Fiscale D<br>02864430174    |                           |  |  |  |  |  |  |  |  |
|    |                                                              | Corporate Number / Tax Identification Number / 5<br>Business Number<br>00697960987 | Partita Iva europea 🕤              |                           |  |  |  |  |  |  |  |  |
|    |                                                              | Indirizzo *))<br>Via Garibaldi                                                     | Numero civico 🏷<br>13              |                           |  |  |  |  |  |  |  |  |
|    |                                                              | CAP D<br>20100                                                                     | Comune D<br>MILANO                 |                           |  |  |  |  |  |  |  |  |

Loro Tiana-

Procedi con l'aggiornamento dei Form evidenziati (1) entrando in ognuno di essi con un doppio click

| Pro                      | filo Azienda (Loro Piana Procu     | × +          |               |                         |                                                          |                          |                                                    | $\checkmark$ | -          | đ    | ×  |
|--------------------------|------------------------------------|--------------|---------------|-------------------------|----------------------------------------------------------|--------------------------|----------------------------------------------------|--------------|------------|------|----|
| $\leftarrow \rightarrow$ | C loropiana-pro                    | curement-p   | prep.bravosol | ution.com/esop/mdl/pag  | ge/module/list/std/std/view.si                           |                          |                                                    |              | * 🗆        | L    | :  |
| 🏟 into                   | uch.loropiana.c 😵 Fasi (           | Accedi       | ₩ WordRefe    | rence.com 🛛 🏶 Home - Lo | oropiana Ġ Google traduttore 🙇 Ag                        | genzia delle Entra 🕒 you | utube zww. Abbigliamento I                         | Don          |            |      | >> |
|                          | Dero Giana 17:27 0                 | Central Euro | pean Time DS  | Т                       |                                                          |                          |                                                    | Benvenuto L  | uca Como   | lo 上 | •  |
| 70                       | Profilo Azienda                    |              |               |                         |                                                          |                          |                                                    |              |            | •••  |    |
| <b>\$</b>                | Visualizzazione risultati <b>1</b> | - 9 di 9     | Visualizza    | : 25 🔻                  |                                                          |                          |                                                    |              |            |      |    |
| <b>*</b>                 |                                    |              |               | Fase                    | Nome                                                     | Completamento            | Data Scadenza<br>Documento<br>(Il Primo che Scade) | Ultima dat   | a modifica |      | •  |
|                          | 5                                  | >            |               | Onboarding              | DATI BANCARI (In carico al<br>Fornitore)                 | 0                        |                                                    | 21/06/20     | 23 15:16   |      |    |
|                          | 6                                  | >            |               | Onboarding              | QUESTIONARIO GENERALE_Fase<br>1 (In carico al Fornitore) | 0                        | 31/12/2099                                         | 21/06/20     | 23 15:17   |      | l  |
|                          | 7                                  | >            |               | Statistiche Aggiuntive  | TRATTAMENTO DATI PERSONALI<br>(In carico al Fornitore)   | 8                        |                                                    | 21/06/20     | 23 17:27   |      |    |
|                          | 8                                  | >            |               | Statistiche Aggiuntive  | CHECKLIST DI CONFORMITA' (In carico al Fornitore)        | 8                        |                                                    |              |            |      |    |
| <b>Q</b><br>→            | 9                                  | >            |               | Statistiche Aggiuntive  | QUESTIONARIO GENERALE_Fase<br>2 (In carico al Fornitore) | 8                        |                                                    |              |            |      | -  |

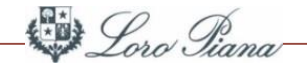

Inizia con il Form **Trattamento dati personali**, clicca poi sull'icona di **Modifica** (1) per inserire le informazioni (2) e **salva** per passare al Form successivo

| Q | Prof         | filo / | Azieno | da                                        |                                                                                                    |                                        | Modifica         |
|---|--------------|--------|--------|-------------------------------------------|----------------------------------------------------------------------------------------------------|----------------------------------------|------------------|
|   | $\leftarrow$ | <      | > TR   | ATTAMENTO DATI PERSONALI (Ir              | n carico al Fornitore)                                                                                                    |                                        |                  |
| 0 | т            | TRATT  | AMENT  | O DATI PERSONALI (In carico al Fornitore) |                                                                                                    |                                        |                  |
|   |              |        | ✓ TR   | ATTAMENTO DATI PERSONALI                  |                                                                                                    |                                        |                  |
|   |              |        |        | Domanda                                   | Descrizione                                                                                                    | Risposta                               | Modificabile da: |
|   |              | 1      |        | Trattamento Dati Personali                | * Il fornitore tratta dati personali* per con<br>Loro Piana, quali ad esempio dati personal<br>dipendenti di Loro Piana o di clienti Loro P<br>clienti si intendono solo le persone fisiche<br>società)? | to di<br>li di<br>iana (pe<br>e non le | Fornitore        |
|   |              |        |        |                                           | *per dati personali si intendono nome, cog<br>documento identità, email ,telefono, indiriz                                                                                                    | nome,<br>zo, etc.                      |                  |

Loro Tiana

Ripeti la procedura per gli altri Form (**Checklist di conformità** e **Questionario generale\_fase 2**) e, una volta completati tutti i Form obbligatori, comparirà la spunta verde di conferma (1)

| .70           | Profilo Azienda                                           |                  |                        |                                                          |               |                                                 |                      |
|---------------|-----------------------------------------------------------|------------------|------------------------|----------------------------------------------------------|---------------|-------------------------------------------------|----------------------|
| <b>\$</b>     | Visualizzazione risultati <b>1</b> - <b>9</b> di <b>9</b> | Visualizza: 25 🗸 |                        |                                                          |               |                                                 |                      |
| <b>₽</b>      |                                                           |                  | Fase                   | Nome                                                     | Completamento | Data Scadenza Documento<br>(Il Primo che Scade) | Ultima data modifica |
|               | 2                                                         | >                | Onboarding             | ANAGRAFICA (In carico al Fornitore)                      | 0             |                                                 | 21/06/2023 15:14     |
|               | 3                                                         | >                | Onboarding             | DETTAGLI PERSONA FISICA (In carico al<br>Fornitore)      | •             |                                                 | 21/06/2023 16:20     |
|               | 4                                                         | >                | Onboarding             | NAZIONALITA' ITALIANA (In carico al<br>Fornitore)        | •             |                                                 | 21/06/2023 16:32     |
|               | 5                                                         | >                | Onboarding             | DATI BANCARI (In carico al Fornitore)                    | 0             |                                                 | 21/06/2023 15:16     |
|               | 6                                                         | >                | Onboarding             | QUESTIONARIO GENERALE_Fase 1 (In carico<br>al Fornitore) | 0             | 31/12/2099                                      | 21/06/2023 15:17     |
|               | 7                                                         | >                | Statistiche Aggiuntive | TRATTAMENTO DATI PERSONALI (In carico al Fornitore)      | 0             |                                                 | 21/06/2023 17:27     |
|               | 8                                                         | >                | Statistiche Aggiuntive | CHECKLIST DI CONFORMITA' (In carico al Fornitore)        | •             | 1                                               | 28/06/2023 15:42     |
| <b>Q</b><br>→ | 9                                                         | >                | Statistiche Aggiuntive | QUESTIONARIO GENERALE_Fase 2 (In carico<br>al Fornitore) | 0             |                                                 | 28/06/2023 15:45     |

Loro Tiana-

Ritorna quindi alla pagina Home e, dalla sezione Mia azienda, clicca su Valutazioni (1):

| Dre Jiana, 17:39 Central European | Time DST   |                 |     |                 |            | B                          | envenuto giacomo rossi 💄 |
|-----------------------------------|------------|-----------------|-----|-----------------|------------|----------------------------|--------------------------|
| Benvenuto                         |            |                 |     |                 | Dig        | ita per cercare nel menu   |                          |
|                                   |            |                 |     |                 |            |                            |                          |
| Sourcing                          | ₩ <b>₽</b> | Mia Azienda     | 2,  | Gestione Utenti | - <b>-</b> | LINKS                      | 0                        |
| Tender                            |            | Profilo Azienda |     | Gestisci Utenti |            | Manuale Sourcing Fornitore |                          |
| RdI                               |            | Mie Categorie   |     |                 |            |                            |                          |
| RdO                               |            | Valutazioni     | ]() |                 |            |                            |                          |
| Contratti                         |            | Scorecard       |     |                 |            |                            |                          |
|                                   |            |                 |     |                 |            |                            |                          |

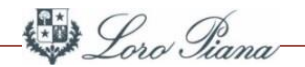

Clicca su Valutazioni Modificabili (1) ed entra con un doppio click nella Categoria (2)

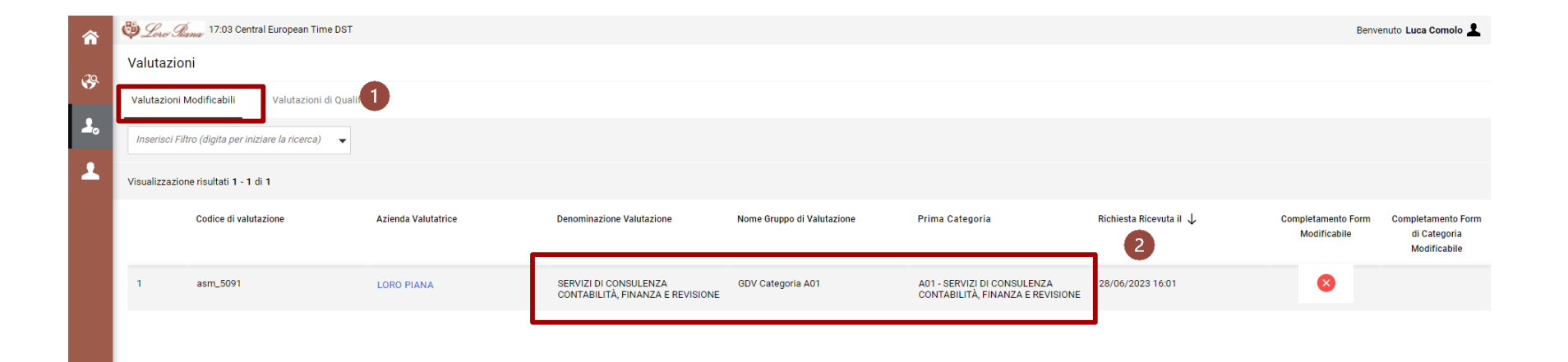

Loro Tiana-

#### A questo punto potrai procedere con l'Invio Form al buyer, cliccando sul tasto evidenziato (2)

| <b>^</b>  | Dro Tiana 17:03 Cen             | tral European Time DST   |                        |                                                          |               | Benven                                          | uto Luca Comolo 👤    |   |
|-----------|---------------------------------|--------------------------|------------------------|----------------------------------------------------------|---------------|-------------------------------------------------|----------------------|---|
| .70       | Valutazioni                     |                          |                        |                                                          |               | •••• Invia Form di Cate                         | egoria al Valutatore | 2 |
| <b>\$</b> | Valutazioni Modificabili        | Valutazioni di Qualifica |                        |                                                          |               |                                                 |                      |   |
| -2₀       | Inserisci Filtro (digita per ir | niziare la ricerca) 🔻    |                        |                                                          |               |                                                 |                      |   |
|           |                                 |                          | FASE                   | NOME                                                     | COMPLETAMENTO | DATA SCADENZA DOCUMENTO<br>(IL PRIMO CHE SCADE) | ULTIMA DATA MODIFICA |   |
|           | 1                               | >                        | Onboarding             | ETHICS & COMPLIANCE (In carico al Fornitore)             | 0             |                                                 | 23/03/2023 17:51     |   |
|           | 2                               | >                        | Onboarding             | ANAGRAFICA (In carico al Fornitore)                      | 0             |                                                 | 28/02/2023 17:10     |   |
|           | 3                               | >                        | Onboarding             | NAZIONALITA' ITALIANA (In carico al Fornitore)           | 0             |                                                 | 28/02/2023 17:16     |   |
|           | 4                               | >                        | Onboarding             | DATI BANCARI (In carico al Fornitore)                    | 0             |                                                 | 28/02/2023 17:19     |   |
|           | 5                               | >                        | Onboarding             | QUESTIONARIO GENERALE_Fase 1 (in carico al<br>Fornitore) | 0             | 31/05/2023                                      | 12/05/2023 16:22     |   |
|           | 6                               | >                        | Statistiche Aggiuntive | TRATTAMENTO DATI PERSONALI (in carico al<br>Fornitore)   | •             |                                                 | 28/02/2023 17:21     |   |
|           | 7                               | >                        | Statistiche Aggiuntive | CHECKLIST DI CONFORMITA' (In carico al Fornitore)        | • 1           |                                                 | 23/03/2023 17:53     |   |
| a         | 8                               | >                        | Statistiche Aggiuntive | QUESTIONARIO GENERALE_Fase 2 (in carico al<br>Fornitore) | 0             |                                                 | 23/03/2023 17:54     |   |

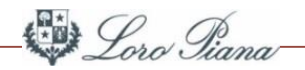

Successivamente, se saranno necessarie ulteriori informazione relative all'area di Business che vi è stata assegnata, il Sistema ti reindirizzerà ai successivi Form di categoria da compilare (1). Accedi alla Categoria con un doppio click (2)

|        | COLO COLONIO        |                                        |                                                           |              |                  |                                       |                      |                                            |                                           |
|--------|---------------------|----------------------------------------|-----------------------------------------------------------|--------------|------------------|---------------------------------------|----------------------|--------------------------------------------|-------------------------------------------|
| ← LC   | ORO PIANA           |                                        |                                                           |              |                  |                                       |                      |                                            | ••• Invia Form di Categoria al Valutatore |
| Detta  | əgli                |                                        |                                                           |              |                  |                                       |                      |                                            |                                           |
| o Form | n di Categoria Mod  | lificabili                             |                                                           |              |                  |                                       |                      |                                            |                                           |
| → Fo   | orm di Categor      | ia Modificabili                        | 0                                                         |              |                  |                                       |                      |                                            |                                           |
|        | Inserisci Filtr     | o (digita per iniziare la ricerca) 🛛 👻 |                                                           |              |                  |                                       |                      |                                            |                                           |
|        | Visualizzazione ris | ultati 1 - 1 di 1                      |                                                           |              |                  |                                       |                      |                                            |                                           |
|        |                     | Codice Categoria                       | Descrizione Categoria                                     | Stato Fo     | rm Fornitore     | Data Scadenza Documento (II Primo che | Data Ultima Modifica | Abilitazione Modifica Form di Categoria il | Form Aggiornati                           |
|        |                     |                                        |                                                           | Obbligatorio | Non Obbligatorio |                                       |                      | T                                          |                                           |
| 2      | 2                   | A01                                    | SERVIZI DI CONSULENZA CONTABILITÀ.<br>FINANZA E REVISIONE | 0%           |                  |                                       | 2                    | 03/08/2023 16:47                           | aì                                        |
|        |                     |                                        |                                                           |              |                  |                                       |                      |                                            |                                           |
|        |                     |                                        |                                                           |              | N                |                                       |                      |                                            |                                           |
|        |                     |                                        |                                                           |              | 13               |                                       |                      |                                            |                                           |
|        |                     |                                        |                                                           |              |                  |                                       |                      |                                            |                                           |
|        |                     |                                        |                                                           |              |                  |                                       |                      |                                            |                                           |
|        |                     |                                        |                                                           |              |                  |                                       |                      |                                            |                                           |
|        |                     |                                        |                                                           |              |                  |                                       |                      |                                            |                                           |
|        |                     |                                        |                                                           |              |                  |                                       |                      |                                            |                                           |
|        |                     |                                        |                                                           |              |                  |                                       |                      |                                            |                                           |
|        |                     |                                        |                                                           |              |                  |                                       |                      |                                            |                                           |
|        |                     |                                        |                                                           |              |                  |                                       |                      |                                            |                                           |
|        |                     |                                        |                                                           |              |                  |                                       |                      |                                            |                                           |

## DATI PER LA QUALIFICA

Loro Tiana-

#### Clicca il tasto di Modifica (1), poi compila tutte le risposte obbligatorie (2) e salva

|     | PIANA  |                                                |                                                                                                    |            | 0 📝              |
|-----|--------|------------------------------------------------|----------------------------------------------------------------------------------------------------|------------|------------------|
| → ← | elenco | dei moduli                                     |                                                                                                    |            |                  |
|     |        |                                                |                                                                                                    |            |                  |
|     |        | NOME                                           | DESCRIZIONE                                                                                                    | RISPOSTA 2 | MODIFICABILE DA: |
|     | 1      | Responsabile Servizio Prevenzione e Protezione | * Nei casi previsti dalla normativa l'Azienda ha<br>nominato il Responsabile Servizio Prevenzione e<br>Protezione? Indicare il Nome e il Cognome |            | Fornitore        |
|     | 2      | Rappresentante dei Lavoratori per la Sicurezza | * Nei casi previsti dalla normativa l'Azienda ha eletto il<br>Rappresentante dei Lavoratori per la Sicurezza?                                    |            | Fornitore        |
|     | 3      | Medico Competente                              | * Nei casi previsti dalla normativa l'Azienda ha nominato il Medico Competente?                                                                  |            | Fornitore        |
|     | 4      | Documento di Valutazione dei Rischi            | لک<br>* E' presente in Azienda il DVR aggiornato?                                                                                                |            | Fornitore        |
|     | 5      | Documento di Valutazione dei Rischi            | * Indicare la data dell'ultimo aggiornamento del DVR.                                                                                            |            | Fornitore        |
|     | 6      | Schede di sicurezza delle sostanze pericolose  | * L'Azienda ha definito una procedura per gestire le<br>sostanze pericolose?                                                                     |            | Fornitore        |
|     | 7      | Salute e sicurezza a tutti i lavoratori        | * Come comunica l'Azienda gli aspetti relativi alla<br>salute e sicurezza a tutti i lavoratori?                                                  |            | Fornitore        |

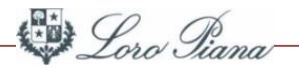

Quando apparirà la spunta verde allo Stato della Categoria (1), si potrà **inviare il form di Categoria al** Valutatore cliccando il tasto evidenziato (2)

| *  | ← LORO                                                                                                    | PIANA        |                        |                                                              |              |                  |                                      |                      | Invia Fo                                      | m Di Categoria Al Valutatore |
|----|----------------------------------------------------------------------------------------------------|--------------|------------------------|--------------------------------------------------------------|--------------|------------------|--------------------------------------|----------------------|-----------------------------------------------|------------------------------|
| 2. | Dettagli                                                                                                    |              |                        |                                                              |              |                  |                                      |                      |                                               |                              |
| 1  | Form Di Ca                                                                                                    | ategoria Mo  | dificabili             |                                                              |              |                  |                                      |                      |                                               |                              |
|    | → FORM                                                                                                    | DI CATEO     | GORIA MODIFICABILI     |                                                              |              |                  |                                      |                      |                                               |                              |
|    | C LORO PIANA Loro private de la construcción de la construcción de la construc |              |                        |                                                              |              |                  |                                      |                      |                                               |                              |
|    | Vis                                                                                                    | sualizzazior | e risultati 1 - 1 di 1 |                                                              |              |                  |                                      |                      |                                               |                              |
|    |                                                                                                    |              | CODICE CATEGORIA       | DESCRIZIONE                                                  | STATO F      | ORM FORNITORE    | DATA SCADENZA<br>DOCUMENTO (IL PRIMO | DATA ULTIMA MODIFICA | ABILITAZIONE MODIFICA<br>FORM DI CATEGORIA IL | FORM AGGIORNATI              |
|    |                                                                                                    |              | _                      |                                                              | OBBLIGATORIO | NON OBBLIGATORIO | CHE SCADE)                           |                      | ↑                                             |                              |
|    | 2                                                                                                    |              | A01                    | SERVIZI DI CONSULENZA<br>CONTABILITÀ, FINANZA<br>E REVISIONE | 0            | 0                |                                      | 12/05/2023 17:36     | 12/05/2023 17:18                              | sì                           |

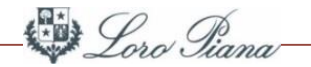

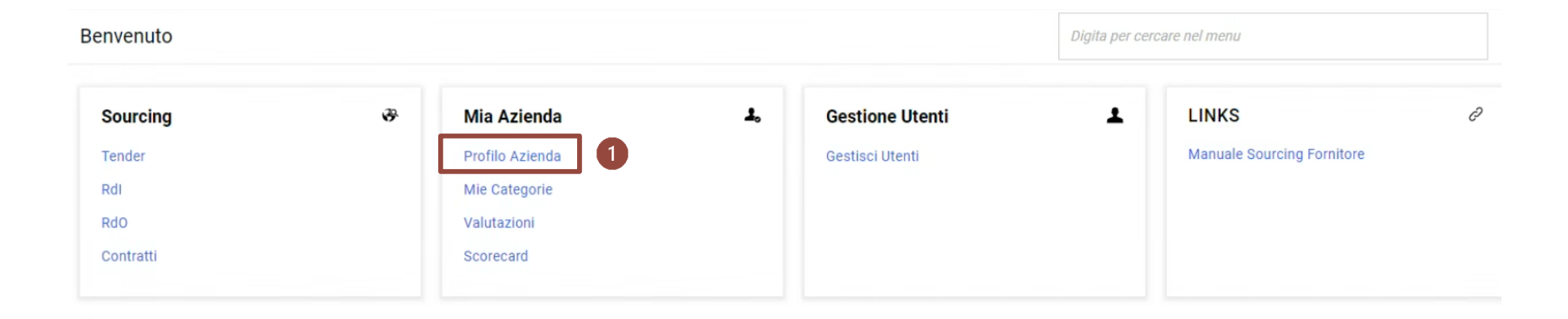

Per modificare i dati, accedi al Portale.

Nella sezione Mia Azienda, clicca sul Profilo Azienda (1)

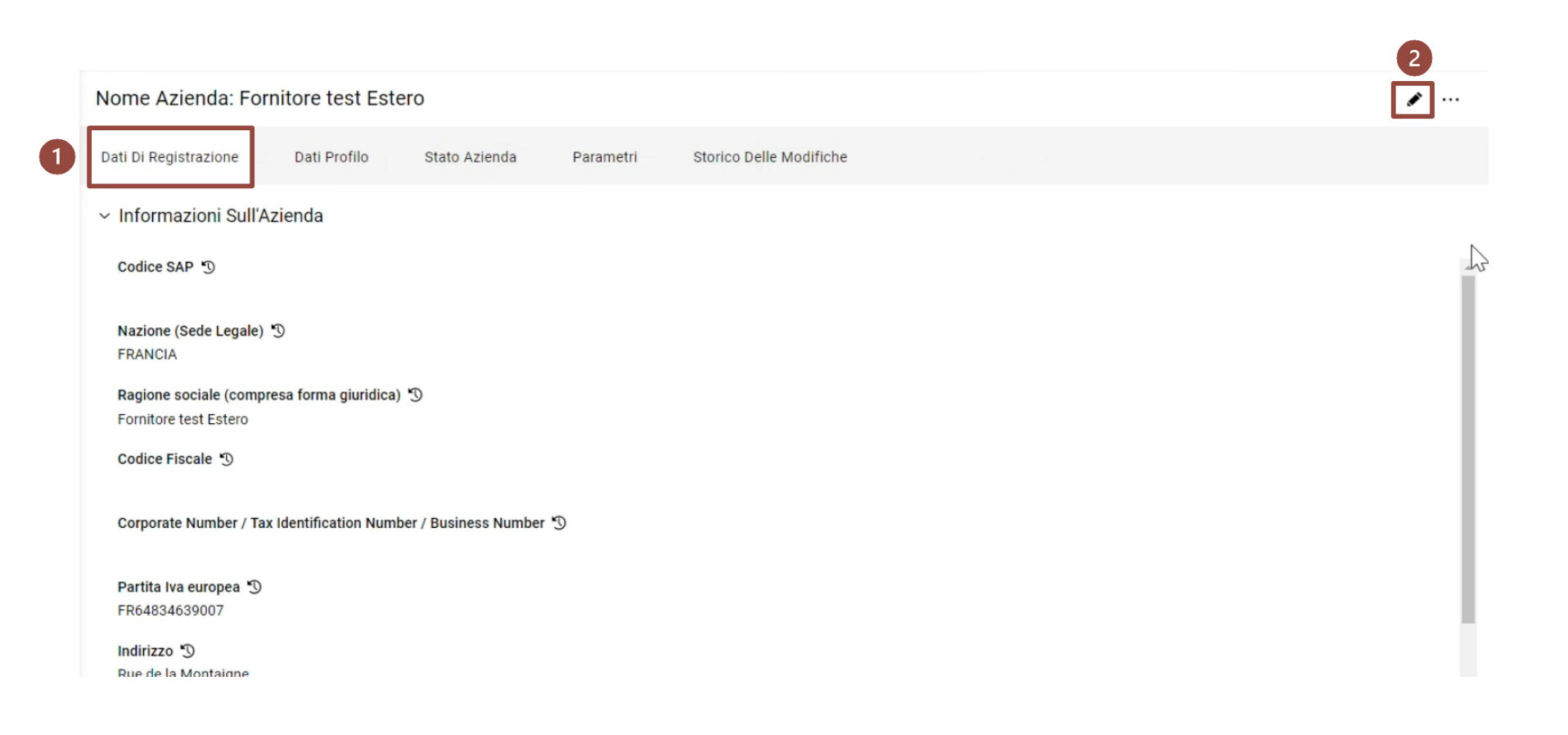

Per modificare le informazioni dell'area Dati di Registrazione (1), clicca sul tasto evidenziato (2)

Loro Tiana

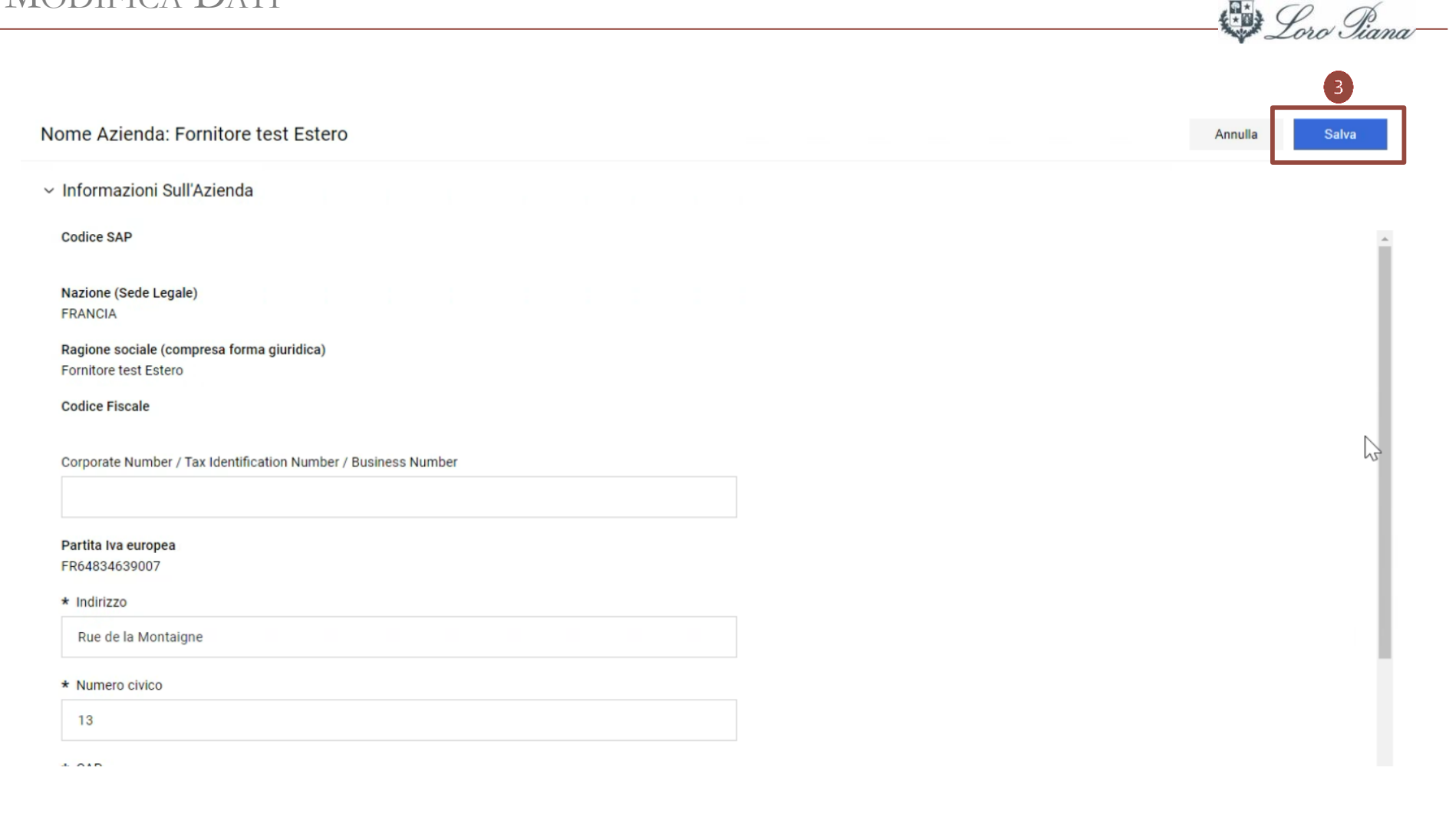

Modifica i tuoi dati e clicca su tasto evidenziato (3)

| Profilo Azienda                     |                           |                        |                                                          |               |                                                    |                      |
|-------------------------------------|---------------------------|------------------------|----------------------------------------------------------|---------------|----------------------------------------------------|----------------------|
| Dati Di Registrazione               | ati Profilo Stato Azienda | Parametri Storico      | Delle Modifiche                                          |               |                                                    |                      |
| Ľ                                   |                           |                        |                                                          |               |                                                    | Mostra Completamento |
| Inserisci Filtro (digita per inizia | re la ricerca) 🔻          |                        |                                                          |               |                                                    |                      |
| Visualizzazione risultati 1 - 8 di  | 8 Visualizza: 25 🔻        |                        |                                                          |               |                                                    |                      |
|                                     |                           | FASE 2                 | NOME                                                     | COMPLETAMENTO | DATA SCADENZA<br>DOCUMENTO<br>(IL PRIMO CHE SCADE) | ULTIMA DATA MODIFICA |
| 1                                   | >                         | Onboarding             | ETHICS & COMPLIANCE (In carico al Fornitore)             | ٥             |                                                    | 23/03/2023 17:51     |
| 2                                   | >                         | Onboarding             | ANAGRAFICA (In carico al Fornitore)                      | 0             |                                                    | 28/02/2023 17:10     |
| 3                                   | >                         | Onboarding             | NAZIONALITA' ITALIANA (In carico al<br>Fornitore)        | ٥             |                                                    | 28/02/2023 17:16     |
| 4                                   | >                         | Onboarding             | DATI BANCARI (In carico al Fornitore)                    | 0             |                                                    | 28/02/2023 17:19     |
| 5                                   | >                         | Onboarding             | QUESTIONARIO GENERALE_Fase 1 (In<br>carico al Fornitore) | ٥             | 31/05/2023                                         | 12/05/2023 16:22     |
| 6                                   | >                         | Statistiche Aggiuntive | TRATTAMENTO DATI PERSONALI (In carico al Fornitore)      | ٥             |                                                    | 28/02/2023 17:21     |
| 7                                   | >                         | Statistiche Aggiuntive | CHECKLIST DI CONFORMITA' (in carico al<br>Fornitore)     | ٥             |                                                    | 23/03/2023 17:53     |
| 8                                   | >                         | Statistiche Aggiuntive | QUESTIONARIO GENERALE_Fase 2 (In carico al Fornitore)    | •             |                                                    | 23/03/2023 17:54     |

Per modificare le informazioni dell'area Dati Profilo, clicca sulla relativa sezione (1)

Seleziona e clicca sul Form che vuoi modificare (2)

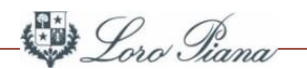

| IIU AZI           | ienda                                |                                                                                                    |                   |                     |
|-------------------|--------------------------------------|----------------------------------------------------------------------------------------------------|-------------------|---------------------|
| $\langle \rangle$ | DATI BANCARI (In Carico Al Fornitore | 2)                                                                                                    |                   |                     |
| TI BANC           | ARI (In carico al Fornitore)         |                                                                                                    |                   |                     |
| ✓ B/              | ANCA_1                               |                                                                                                    |                   |                     |
|                   | DOMANDA                              | DESCRIZIONE                                                                                                    | RISPOSTA          | MODIFICABILE<br>DA: |
| 1                 | DICHIARAZIONE BANCARIA 1             | * Allegare la dichiarazione bancaria<br>conto privo di dati sensibili (movime<br>LA DICHIARAZIONE DEVE CONTENE<br>INDICAZIONE DEL CODICE SWIFT | nt e saldo)<br>RE | Fornitore           |
|                   |                                      |                                                                                                    |                   |                     |

Per modificare i dati del Form selezionato (es. Dati Bancari), clicca sul tasto evidenziato (1)

| AZ   | lenua                         |                                                                                                    |                             | Annulla | Salva              |
|------|-------------------------------|----------------------------------------------------------------------------------------------------|-----------------------------|---------|--------------------|
| ANC  | ARI (In Carico Al Fornitore)  |                                                                                                    |                             |         |                    |
| 3ANC | CARI (In carico al Fornitore) |                                                                                                    |                             |         |                    |
| ~ В. | ANCA_1                        |                                                                                                    |                             |         |                    |
|      |                               |                                                                                                    |                             |         |                    |
|      | DOMANDA                       | DESCRIZIONE                                                                                                    | RISPOSTA                    | N<br>D  | IODIFICABILE<br>A: |
| 1    | DICHIARAZIONE BANCARIA 1      | * Allegare la dichiarazione bancaria o<br>estratto conto privo di dati sensibili<br>(movimenti e saldo)<br>LA DICHIARAZIONE DEVE | 27125407.pdf (22 KB)<br>い 首 |         | fornitore          |
|      |                               | CODICE SWIFT                                                                                                    |                             |         |                    |
|      |                               |                                                                                                    |                             |         |                    |
| 2    | NUMERO ISR - 1                | Inserire il numero ISR (solo per banche svizzere)                                                                                |                             | F       | ornitore           |

Correggi i dati e clicca sul tasto evidenziato (2).

Loro Tiana-

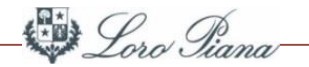

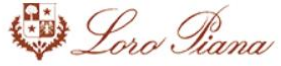

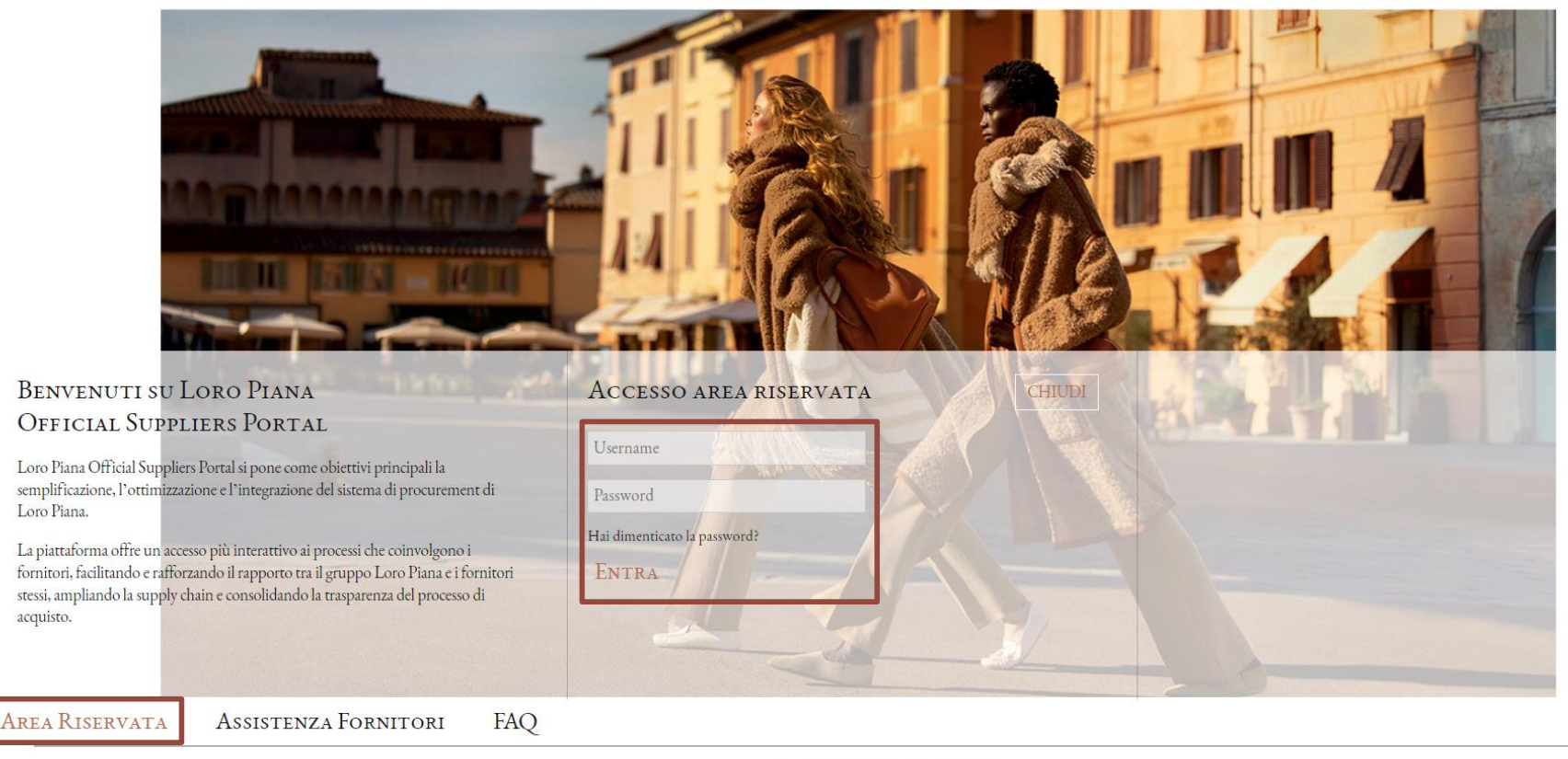

Powered by JAGGAER | Requisiti minimi di sistema

Language

Se hai dimenticato la password, puoi autonomamente impostarne una nuova.

Accedi al Portale, clicca su Area Riservata e su Hai dimenticato la password?.

Segui gli step guidati.